## Průvodce vytvoření objednávky na ubytování ve VS UK

Objednávku na ubytování ve výcvikových střediscích Univerzity Karlovy vytvoříte přes on-line rezervační systém na adrese: https://rekreace.cuni.cz/main

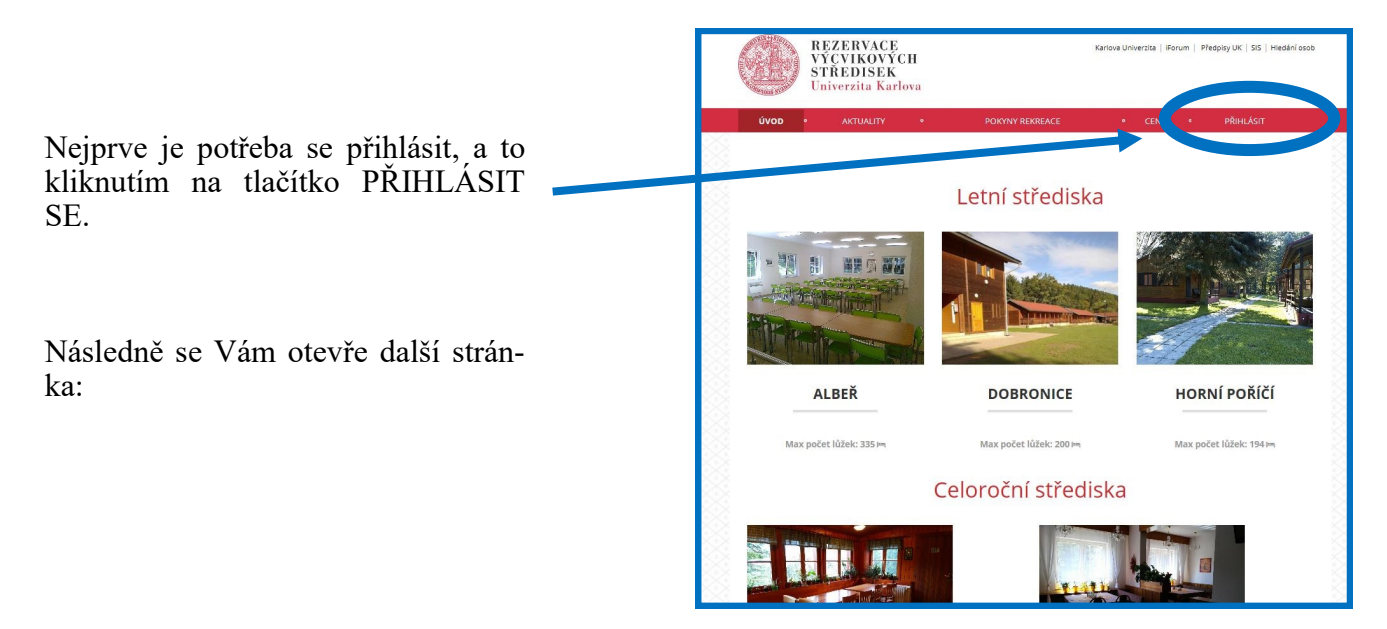

## Přihlásit se můžete dvěma způsoby:

1) jste zaměstnanec UK, Alumni UK, student UK a máte přihlašovací údaje do CAS

2) přihlašujete se jako bývalý zaměstnanec nebo veřejnost

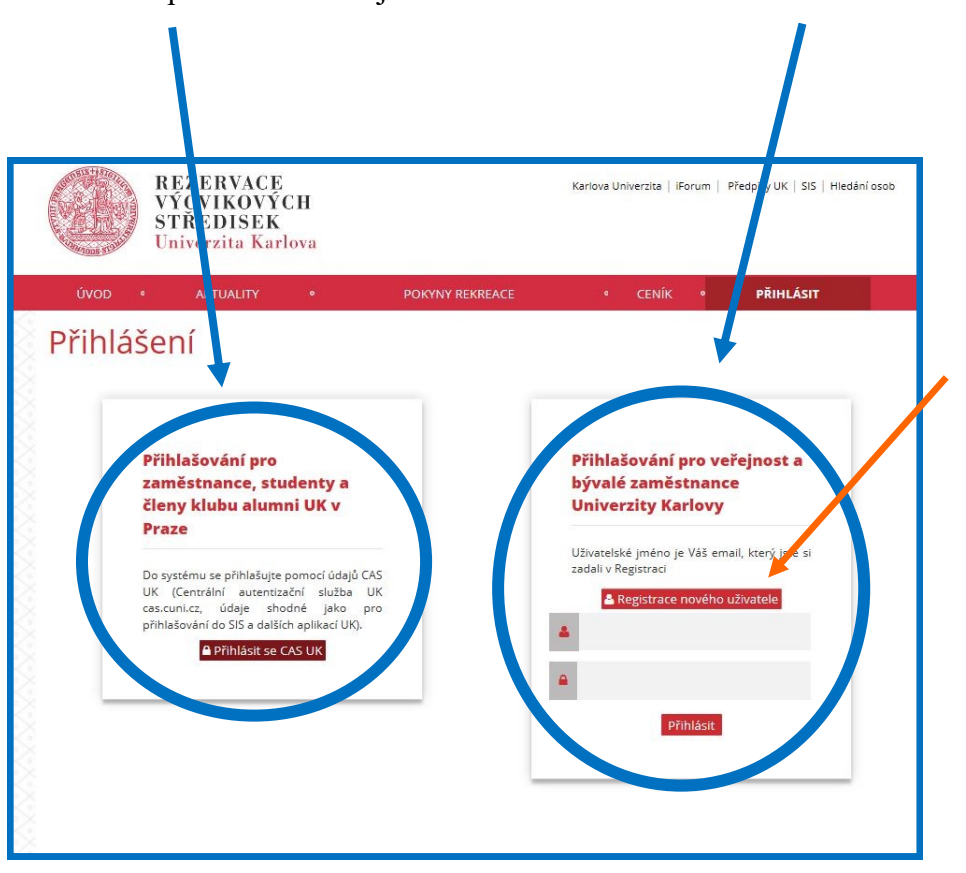

Přihlašujete-li se poprvé, klikněte na tlačítko registrace nového uživatele.

Následně se Vám otevře další dialogové okno

Při registraci nového uživatele vyplníte Váš e-mail, jméno a příjmení.

Dále si zvolíte HESLO pro vstup do rezervačního systému a v kolonce KONTROLA HESLA jej zopakujete.

Do poslední kolonky opíšete kontrolní text a stisknete tlačítko : **REGISTROVAT** 

|                                                                                                    | REZERVACE<br>VÝCVIKOVÝCH<br>STREDISEK<br>Univerzita Karlova                                                                                                    | Karlova Univerzita   iForum   Předpisy UK   SIS   Hie |
|----------------------------------------------------------------------------------------------------|----------------------------------------------------------------------------------------------------|-------------------------------------------------------|
| POZOR!!!                                                                                                    | ÚVOD « AKTUALITY • OKYNY REKREACE<br>Registrace                                                                                                    | • CENÍK • PŘIHLÁSIT                                   |
| Jste-li bývalými zaměstnanci UK,<br>zaškrtněte kolonku JSEM BÝ-<br>VALÝ ZAMĚSTNANEC UK                                                                                 | Registrace         Email:         Přijmení a         jméno:         Heslo:         Kontrola hesla:         Jsem bývalý         zaměstnanec UK:                  |                                                       |
| Po odkliknutí kolonky JSEM<br>BÝVALÝ ZAMĚSTNA-<br>NEC UK se Vám zobrazí<br>čestné prohlášení, u kterého<br>vyplníte datum začátku a kon-<br>ce pracovního poměru s UK. | Kontrolní text:<br>Registrovat Zpět Nový kontrolní text                                                                                                    | e cenír e pôlul ácr                                   |
| Dalším krokem je opsání kon-<br>trolního textu.                                                                                                    | egistrace                                                                                                    |                                                       |
| Jakmile budou všechny kolon-<br>ky vyplněné, stiskněte tlačítko<br>REGISTROVAT                                                                                         | Registrace<br>Email<br>Příjmeni<br>jméno:<br>Heslo:<br>Kontrola hesla:<br>Jsem bývalý                                                                           |                                                       |
|                                                                                                    | Žádate-li výhody bývalého zaměstnance UK, vyplíte následující čestn         Čestně prohlašují, že jsem byl v době         od:       do:         zaměstnancem UK | é prohlášení:                                         |

Po úspěšné registraci Vám do e-mailu, který jste uvedli, přijde kontrolní e-mail s odkazem, který Vás přivede na rezervační systém. Následným přihlášením do rezervačního systému je registrace dokončena.

Nyní můžete přejít k vytvoření objednávky:

Kliknutím na obrázek střediska se dostanete k podrobnějším informacím o VS a následně také k on-line rezervaci.

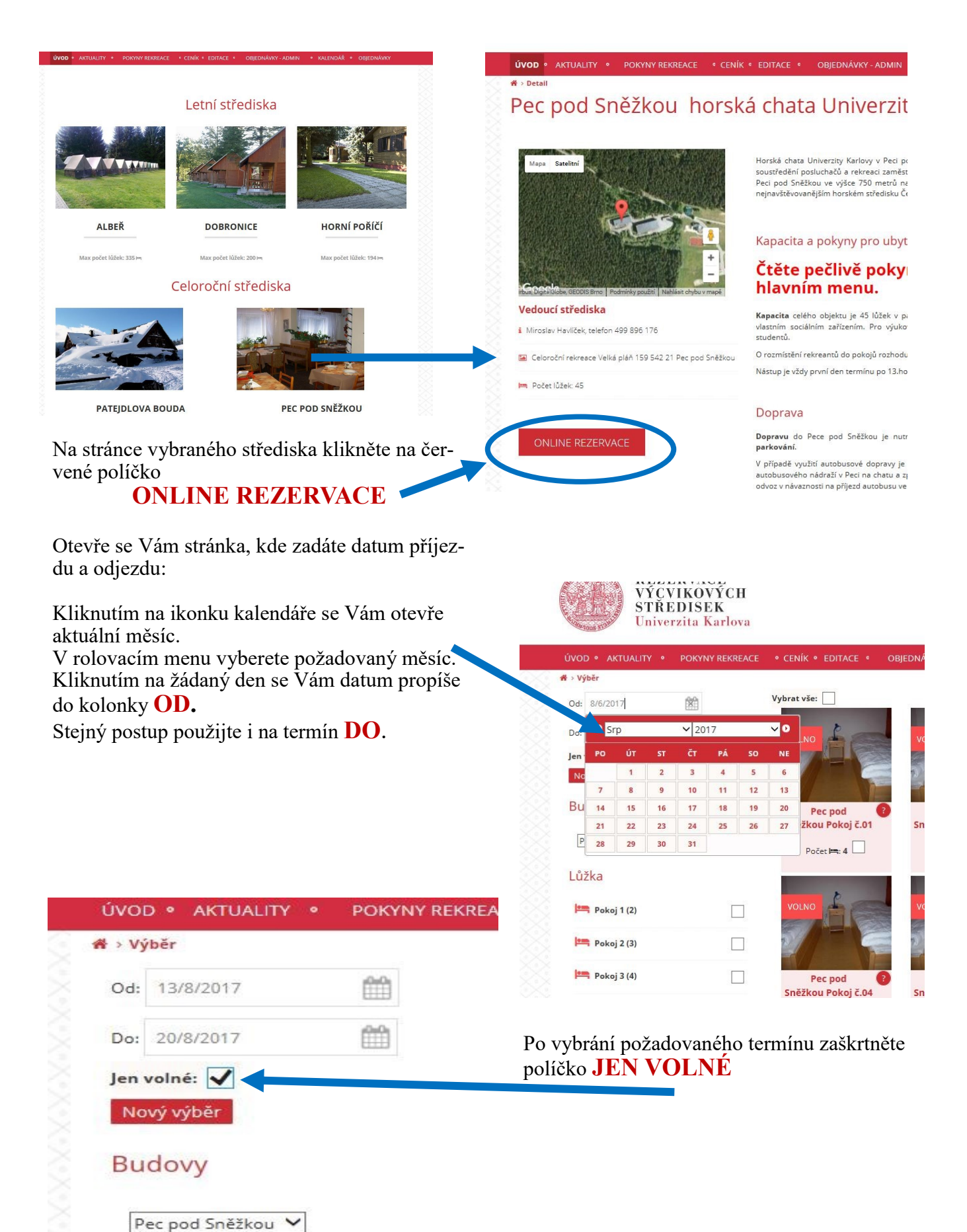

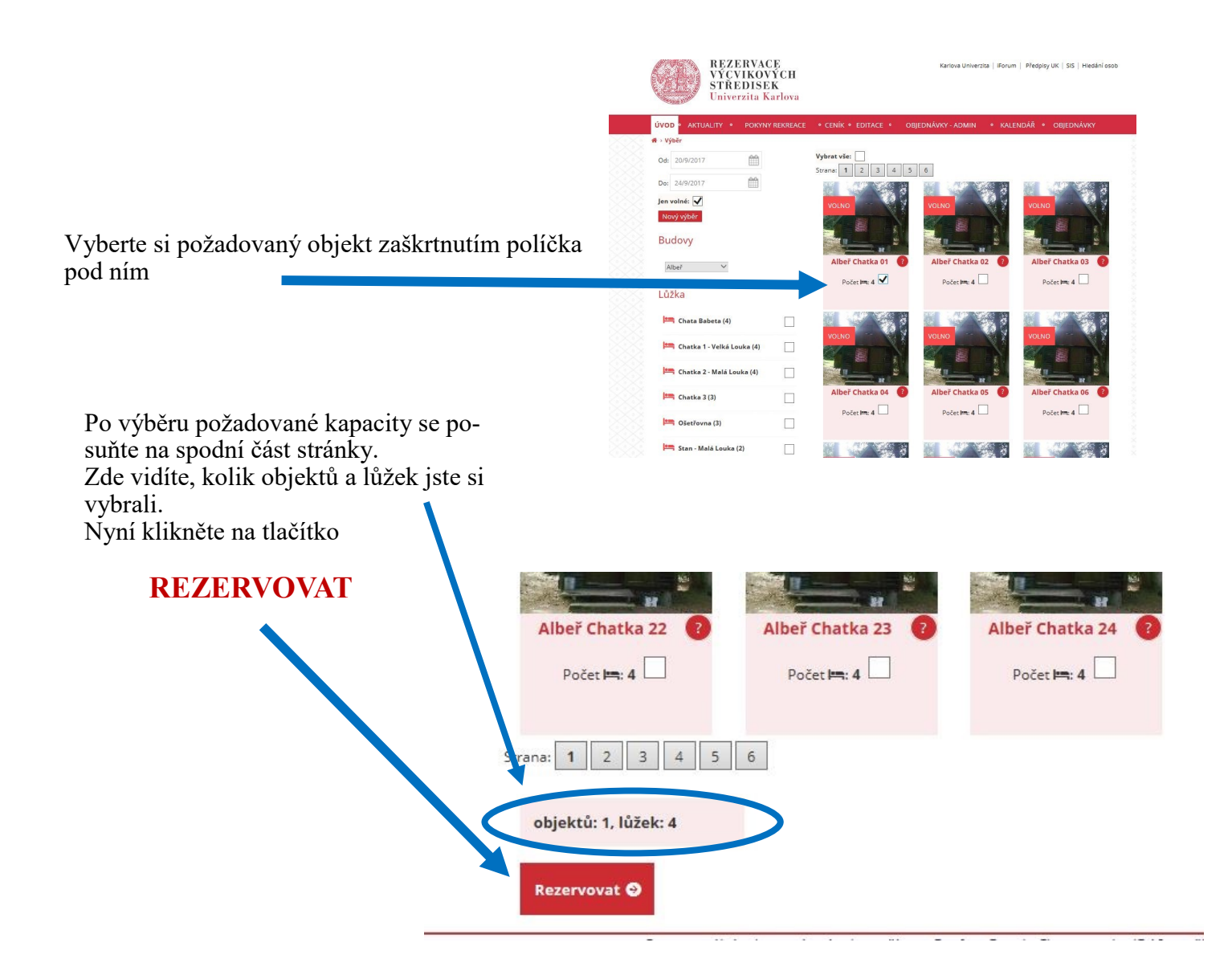

Následně se Vám otevře další stránka, na které vyplníte přesnou adresu, vč. města. Pokud je fakturační adresa jiná než doručovací, uveďte to také. V případě požadavku na fakturaci firmě je nutné uvést i IČO a DIČ!

|     | Postovni 35                                       |   |
|-----|---------------------------------------------------|---|
| PSÒ | č                                                 |   |
|     | 415 01 TEPLICE                                    |   |
| Tel | efon                                              |   |
| ¢   | 777 111 111                                       |   |
| Fak | cturační adresa je shodná                         |   |
| Fak | kturační adresa                                   |   |
|     | Firma XXX, Strmá 12, IČO 11111111, DIČ CZ11111111 |   |
| PSÒ | č                                                 |   |
|     | -<br>180 00 Praha 8                               | : |
|     |                                                   |   |
|     |                                                   |   |
| Dět | ti 0-3 věk                                        |   |
| Jmé | éno a datum narození                              |   |
|     | <b>∦</b> Přidat dítě                              |   |
|     |                                                   |   |
| ļ   |                                                   |   |

|                                                                                                    | Děti 0-3 věk                                                                  |  |  |
|----------------------------------------------------------------------------------------------------|-------------------------------------------------------------------------------|--|--|
| Po zadání adresy přecházíte k vyplnění jmen a dat naro-<br>zení jednotlivých rekreantů.<br>U každého rekreanta také doplňte vztah vůči Vám—<br>objednavateli (manželka, syn, vnučka, matka, zná-<br>má,) | Jméno a datum narození<br>Přídat dítě<br>Jméno:<br>Karel Nový - syn paní Nové |  |  |
|                                                                                                    |                                                                               |  |  |
| Do výčtu rekreantů nezapomeňte uvést také sebe.<br>Jakékoliv další doplňující informace uveďte do políč-<br>ka poznámky.                                                                                 | Datum narozem:<br>12.4.2017                                                   |  |  |
|                                                                                                    |                                                                               |  |  |
|                                                                                                    | Děti 3-12 věk<br>Jméno a datum narození                                       |  |  |
|                                                                                                    | <b> </b>                                                                      |  |  |
| Ostatní rod. příslušnici<br>Iméno a datum parození                                                                                                    | Emilie Nova - dcera pani Nove                                                 |  |  |
|                                                                                                    | Datum parození:                                                               |  |  |
| Přidat                                                                                                    | 15.9.2011                                                                     |  |  |
| Žofie Nová - rodinná známá                                                                                                    | 15.8.2011                                                                     |  |  |
|                                                                                                    |                                                                               |  |  |
| Datum narození:                                                                                                    |                                                                               |  |  |
| 20.12.1991                                                                                                    |                                                                               |  |  |
| Jon Street                                                                                                    | Ostatus ( and "with he is a fail                                              |  |  |
| Viktor Novák - zaměstnac UK                                                                                                    | Ostatni rod. prislusnici<br>Iméno a datum parození                            |  |  |
| Patum narození:                                                                                                    |                                                                               |  |  |
| 13.5.1987                                                                                                    | Přidat                                                                        |  |  |
|                                                                                                    | Jméno:                                                                        |  |  |
|                                                                                                    | Žofie Nová - rodinná známá                                                    |  |  |
|                                                                                                    |                                                                               |  |  |
| Doplňte případně poznámku k rezervnci:                                                                                                    | Datum narození:                                                               |  |  |
|                                                                                                    | 20.12.1991                                                                    |  |  |
| ♦                                                                                                    |                                                                               |  |  |
| l l                                                                                                    |                                                                               |  |  |
|                                                                                                    |                                                                               |  |  |
| Nyní je třeba potvrdit, že jste se seznámili s opatřením kv<br>(veškeré informace uvádíme na webových stránkách v zá                                                                                     | restorky a storno podmínkami.<br>ložce <u>POKYNY REKREACE</u> )               |  |  |
| Po zkontrolování všech údajů objednávku odešlete kliknu<br>ODESLAT                                                                                                    | itím na tlačítko                                                              |  |  |
|                                                                                                    |                                                                               |  |  |
| Potvrzuji,že jsem se seznámil/a s pokyny kvestorky a storno podmínkami 🗹                                                                                                    |                                                                               |  |  |
| Pokyny paní kvestorky na eznete v pokynech rekreace                                                                                                    | Pokyny paní kvestorky najeznete v pokynech rekreace                           |  |  |
|                                                                                                    |                                                                               |  |  |
|                                                                                                    | pouze orientacili                                                             |  |  |

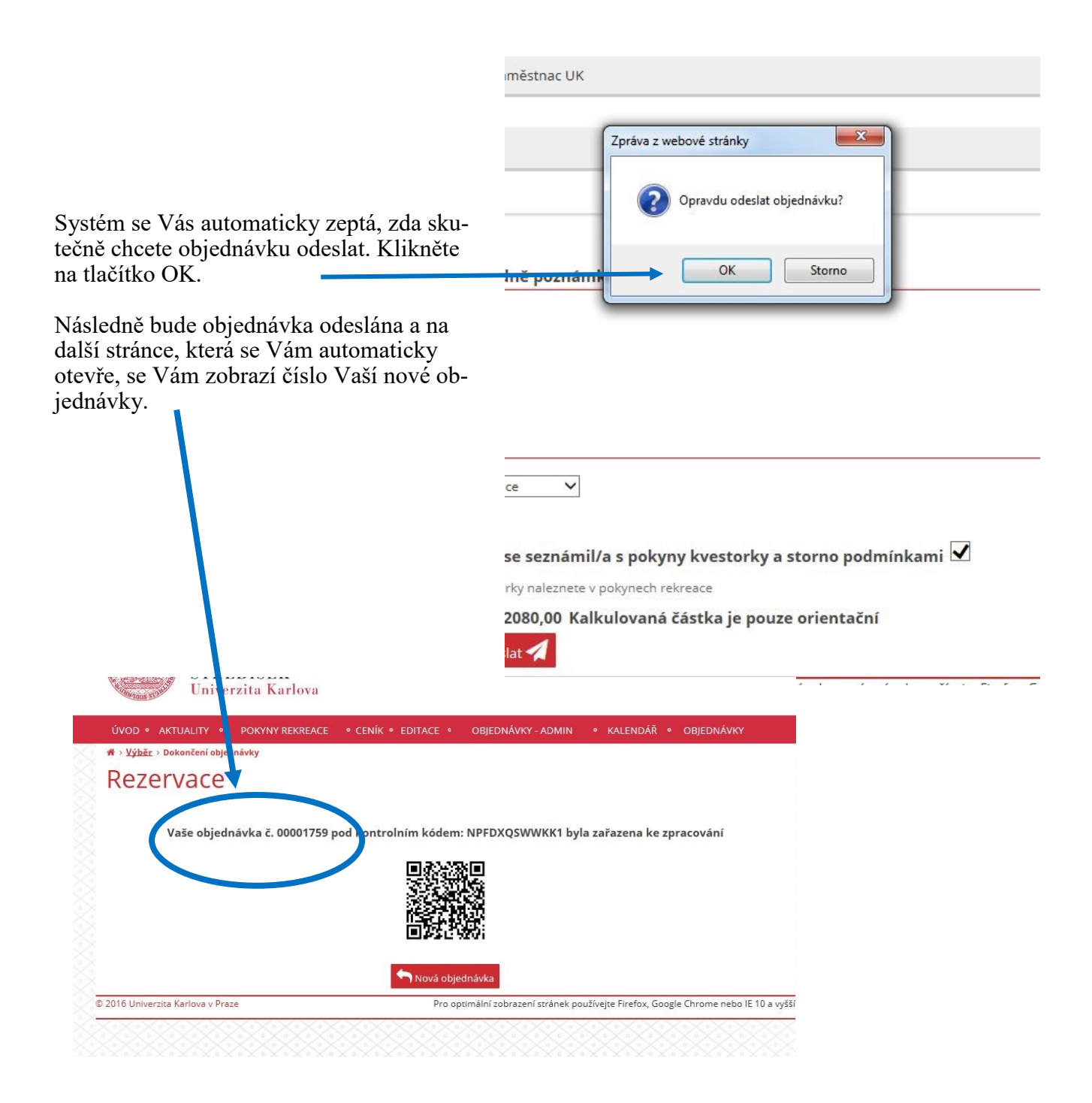

Tímto jste objednávku vytvořili. Na Vámi zadaný e-mail Vám během okamžiku automaticky přichází potvrzení přijetí objednávky s číslem Vaší objednávky.

Všechny své objednávky můžete kontrolovat v záložce OBJEDNÁVKY, a to na horní výběrové liště červené barvy.

V případě dotazů kontaktujte paní Evu Vyhnalovou (tel. 224491254, eva.vyhnalova@ruk.cuni.cz)